## **Tutoriel - Comment récupérer votre attestation PIX**

- 1. <u>Connectez-vous sur l'ENT de Louise Michel avec vos identifiants</u> (bien vérifier que le portail en haut à droite est bien celui de Louise Michel)
- 2. <u>Connectez-vous à PIX</u> : Allez dans le menu « Ressources → Médiacentre → PIX »
- **3.** <u>Une fois dans PIX cliquez sur le menu en haut à droite avec votre nom</u> (sur téléphone portable il faut cliquer sur les 3 petites barres horizontales.</u>

Sur ordinateur :

| ρix | Profil | Certification | Aide | J'al un code | Sophie - |
|-----|--------|---------------|------|--------------|----------|
|     |        |               |      |              |          |

## Sur téléphone :

| Δ | app.pix.fr/accueil | +   | 2                                                     |             |
|---|--------------------|-----|-------------------------------------------------------|-------------|
|   |                    | pix | RÉPUBLI<br>FRANÇA<br>Liberté<br>Égatice<br>Fraterauté | QUE<br>AISE |

➡ <u>Tutoriel vidéo</u> : <u>https://youtu.be/WrUhaiTE3xg</u>

- 4. Cliquez ensuite sur « Mes certifications »
- 5. Vous pouvez à présent télécharger votre attestation en format PDF.
- 6. Si vous êtes <u>satisfait du résultat</u> vous pouvez joindre votre attestation en **pièce jointe de votre CV de Parcoursup**.

En cas de problème vous pouvez contacter : <u>samy.yagoubi@ac-montpellier.fr</u>